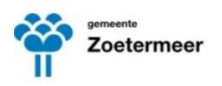

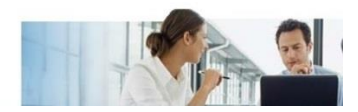

## PROFIT

# Handleiding IKB

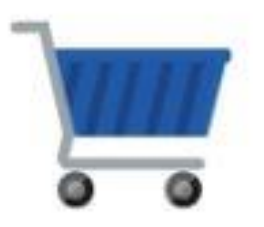

## **Individueel Keuze Budget**

Datum: 18 jan 2017

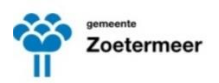

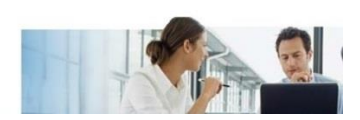

## Inhoud

| 1 | ALGEMEEN |                                                         | 3 |
|---|----------|---------------------------------------------------------|---|
|   | 1.1      | Help, Vragen, Contact                                   | 3 |
|   | 1.2      | IKB openen in Profit                                    | 3 |
| 2 | HET      | THOOFDMENU                                              | 4 |
| 3 | VEF      | RSCHIL TUSSEN SPAARGELD en IKB                          | 5 |
| 4 | KEU      | JZES MAKEN                                              | 5 |
|   | 4.1      | Spaargeld uitbetalen                                    | 5 |
|   | 4.1      | Andere keuze(s) maken (fiets kopen, verlof kopen, etc.) | 7 |
| 5 | VEF      |                                                         | 9 |
| 6 | GEO      | GEVENS RAADPLEGEN                                       | 9 |

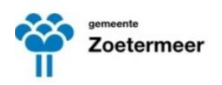

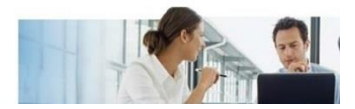

## 1 ALGEMEEN

#### **1.1** Help, Vragen, Contact

Op ENZO is veel Informatie te vinden over het IKB.

Heb je inhoudelijke vragen over het Individueel Keuze Budget (IKB) neem dan contact op met de Personeel- & Salarisadministratie, team PSA tst 8422 of mail naar: <u>Salarisadministratie@zoetermeer.nl</u>

#### 1.2 IKB openen in Profit

Ga naar <u>www.profitzoetermeer.nl</u> of klik op de Profit (mijn P&O) op de startpagina van ENZO

Vul bij gebruikersnaam jouw e-mailadres in: xxxxx@zoetermeer.nlVul jouw wachtwoord in: xxxxx

Selecteer op de homepage van Profit de IKB-keuzebudgetmanager

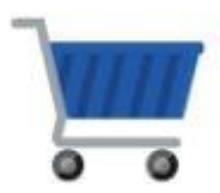

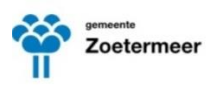

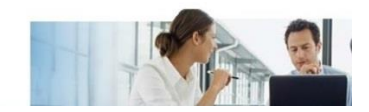

## 2 HET HOOFDMENU

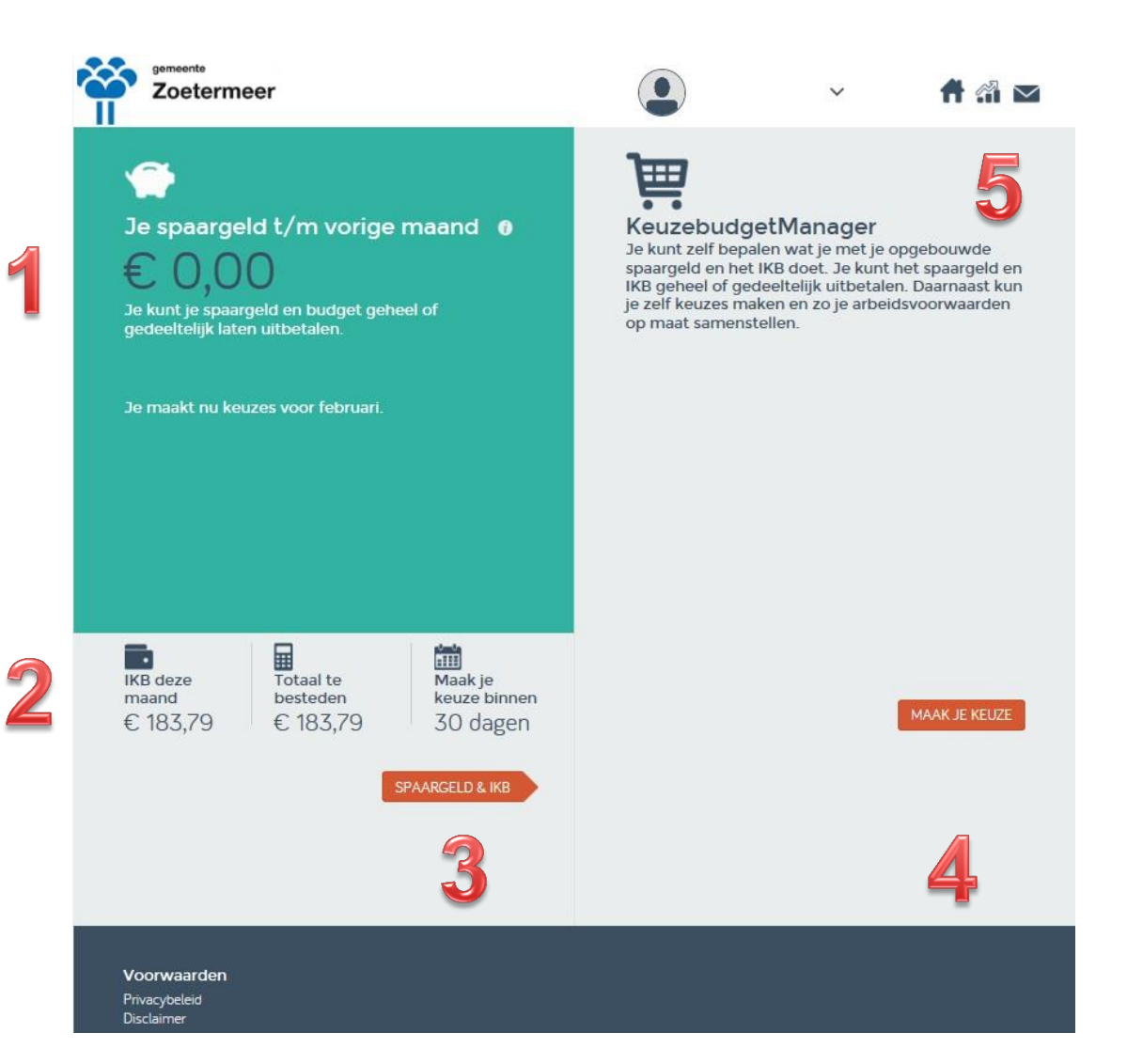

- 1 Hier staat het spaargeld dat je t/m de vorige maand hebt opgebouwd
- 2 Hier staat het IKB-bedrag dat deze maand is toegevoegd aan jouw totaal te besteden budget
- <u>3</u> Hier kun je jouw budget uit laten betalen
- <u>4</u> Hier kun je andere keuzes selecteren waaronder aankoop verlof, aankoop fiets of fietsaccessoires, reiskosten woon-werk of het declareren van de vakbondscontributie
- 5 Hier kun je jouw gegevens en berichten raadplegen of terug gaan naar de homepage

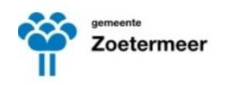

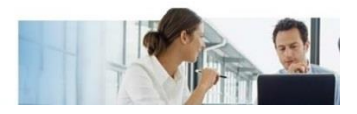

## 3 VERSCHIL TUSSEN SPAARGELD en IKB

Wat is het verschil tussen spaargeld en IKB (individueel keuzebudget)?

#### IKB (individueel keuzebudget)

Het Individueel Keuzebudget is het bedrag dat maandelijks gereserveerd wordt, oftewel: het bedrag dat maandelijks wordt toegevoegd aan jouw spaargeld.

#### **Spaargeld:**

Spaargeld is het spaarsaldo van het nog niet opgenomen IKB-budget van voorgaande maanden, oftewel: dit is het geld dat je te besteden hebt.

### 4 **KEUZES MAKEN**

#### 4.1 Spaargeld uitbetalen

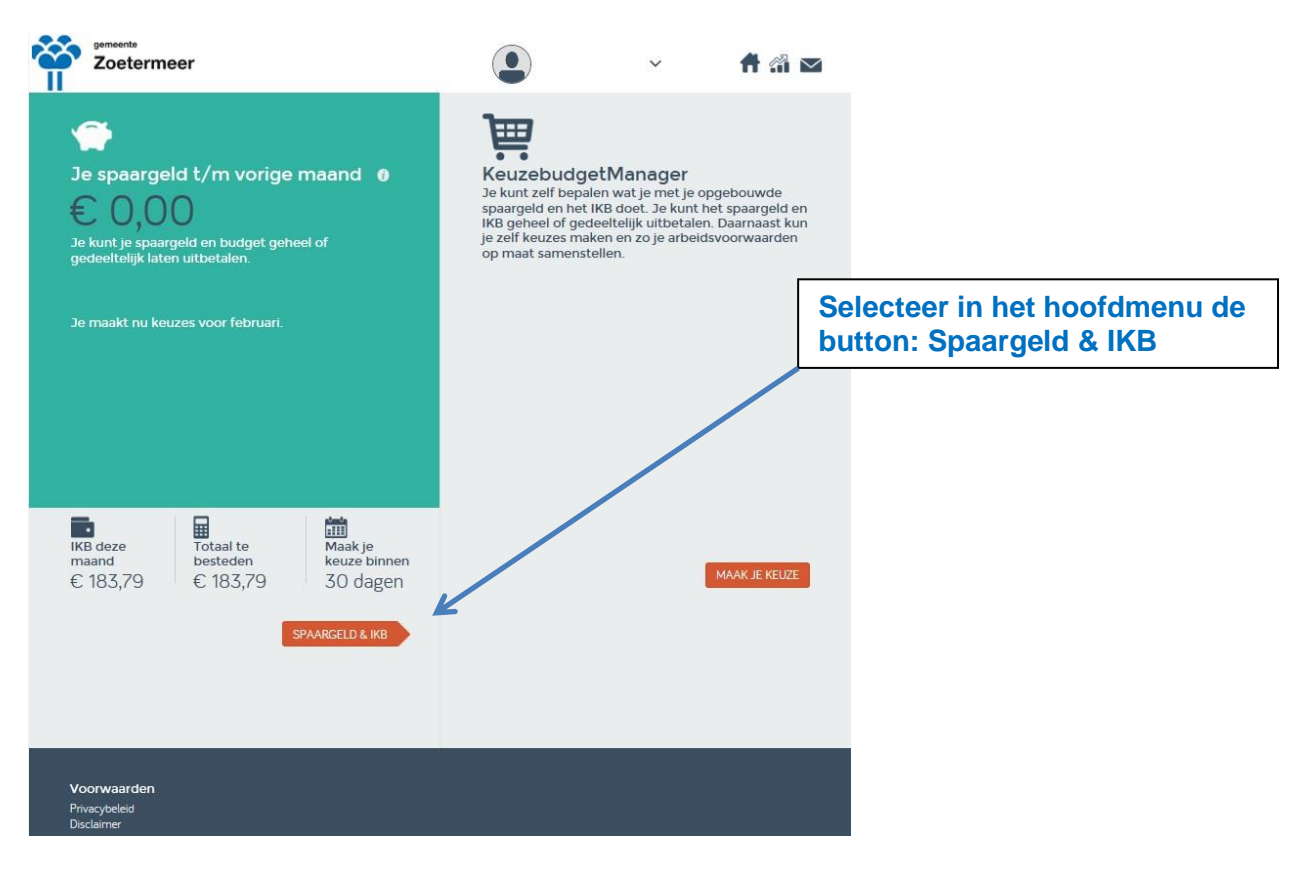

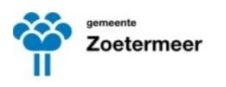

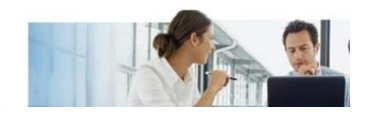

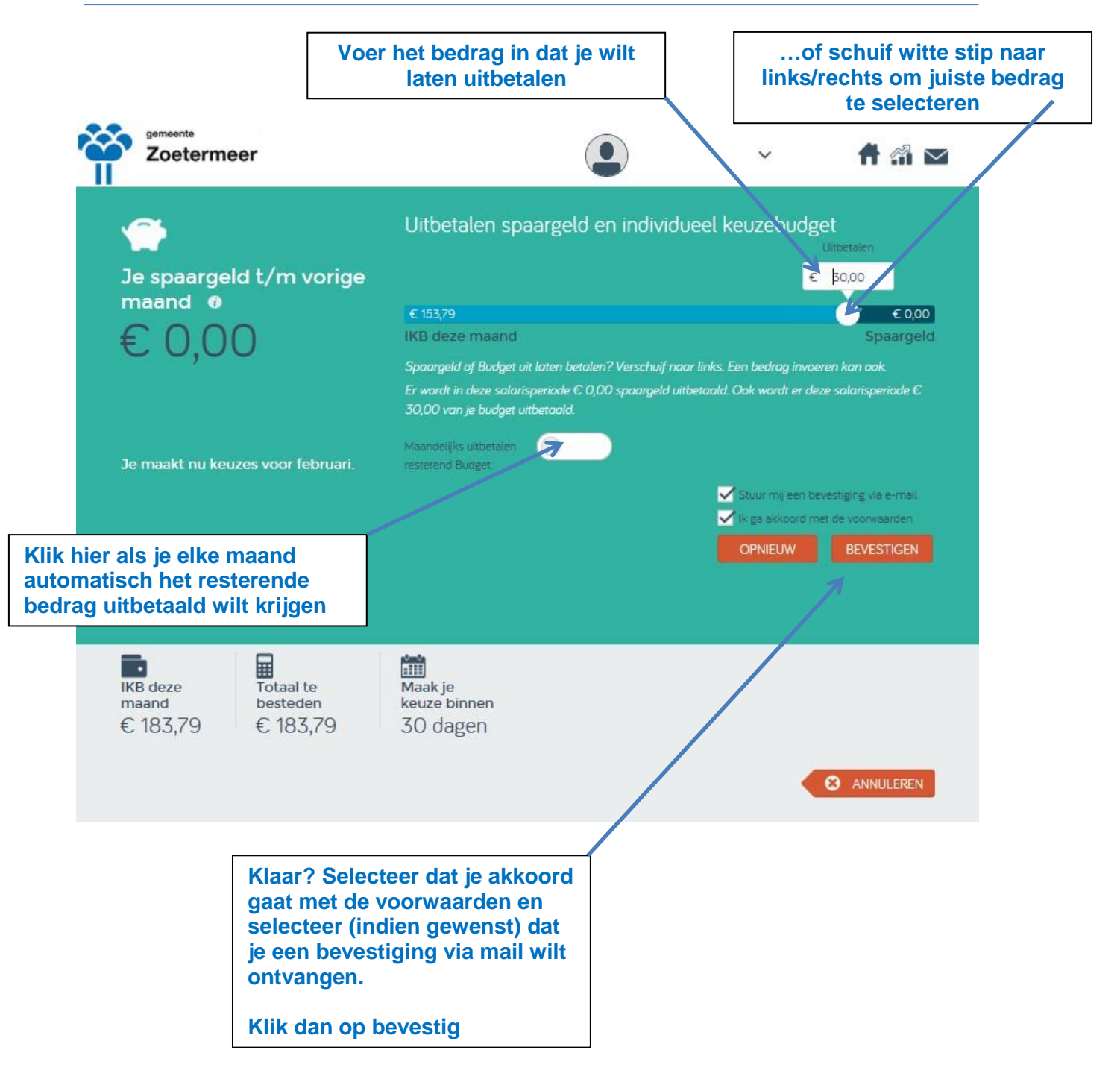

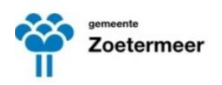

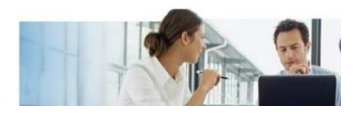

### 4.1 Andere keuze(s) maken (fiets kopen, verlof kopen, etc.)

| Zoetermeer                                                                                                    |                                                                                                    | ~                                                                                                    | ft 🟦 🖂                                                 |                                         |
|----------------------------------------------------------------------------------------------------|----------------------------------------------------------------------------------------------------|----------------------------------------------------------------------------------------------------|--------------------------------------------------------|-----------------------------------------|
| <ul> <li>✓</li> <li>Je spaargeld t/m vorige maand •</li> <li>✓ 0,000</li> <li>Je kunt je spaargeld en budget geheel of gedeeltelijk laten uitbetalen.</li> </ul> | Keuzebudg<br>Je kunt zelf bepa<br>spaargeld en het<br>IKB geheel of gec<br>Je zelf keuzes mai<br>op maat samenst | etManager<br>Ien wat je met je opge<br>IKB doet. Je kunt het<br>Ieelteilijk uitbetalen. D<br>ken en zo je arbeidsvo<br>ellen. | ebouwde<br>spaargeld en<br>laarnaast kun<br>oorwaarden |                                         |
| Je maakt nu keuzes voor februari.                                                                                                    |                                                                                                    |                                                                                                    | Selecte<br>button:                                     | er in het hoofdmenu de<br>MAAK JE KEUZE |
| IKB deze       Totaal te       Maak je         maand       besteden       Keuze binnen         € 183,79       € 183,79       30 dagen         SPAARGELD & IKB    |                                                                                                    | M                                                                                                    | AAK JE KEUZE                                           |                                         |
| <b>Voorwaarden</b><br>Privacybeleid<br>Disclaimer                                                                                                    |                                                                                                    |                                                                                                    |                                                        |                                         |

In het menu dat wordt geopend kun je de volgende keuzes maken:

#### Vakantie & verlof:

Aankopen verlofuren

#### **Belastingvoordeel:**

Studiekosten Reiskosten woon-werk Vakbondscontributie Fiets Fietsaccessoires

> Selecteer je keuze en doorloop de velden

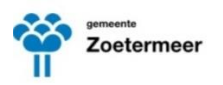

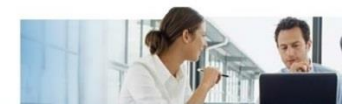

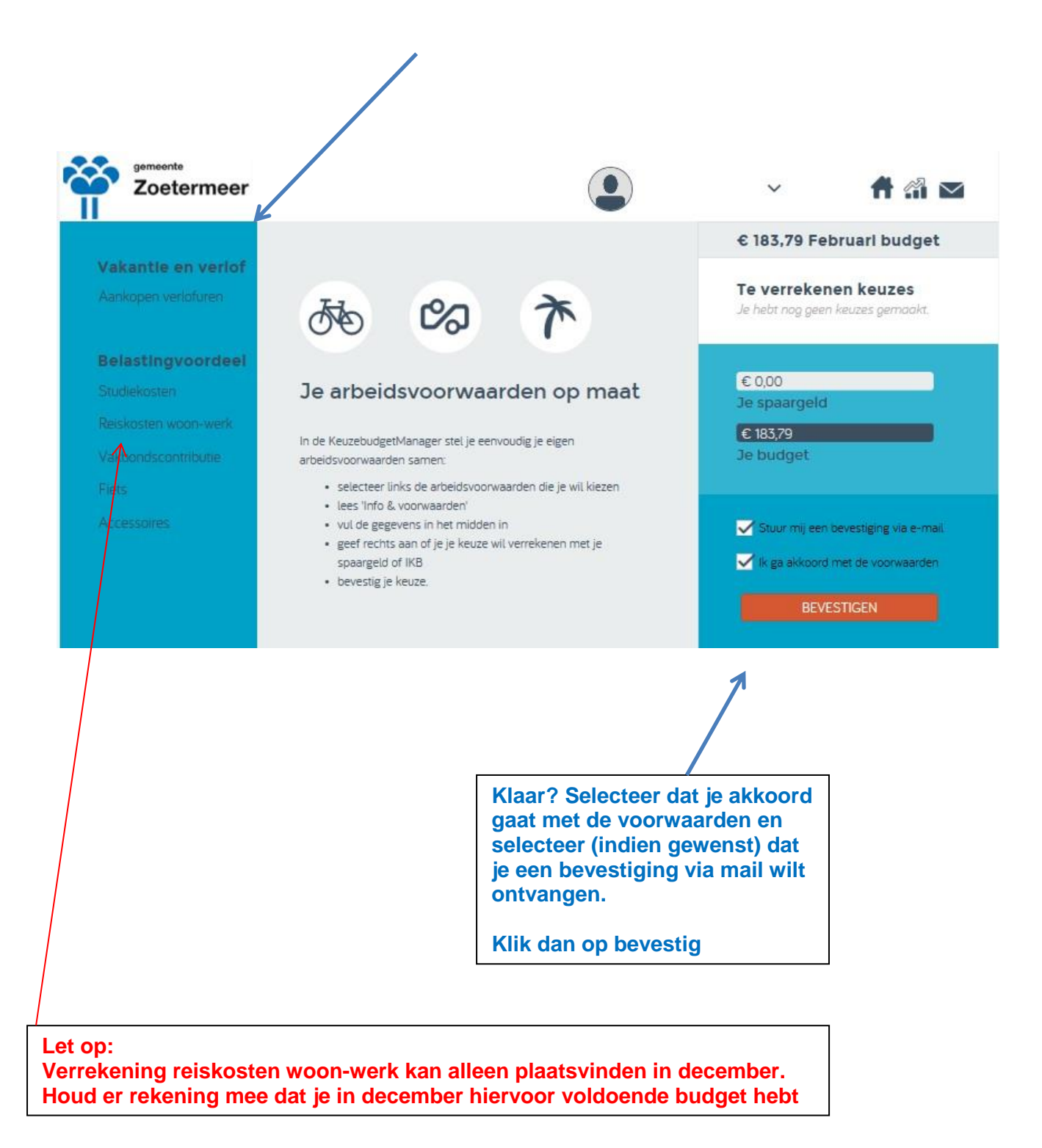

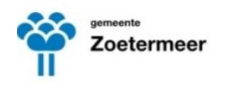

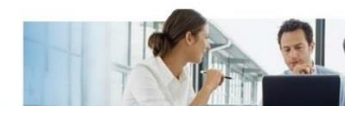

### 5 VERLOF VERKOPEN

Verkopen van verlof <u>maakt geen onderdeel uit</u> van het IKB. Verkopen van verlof is uiteraard wel mogelijk via Profit.

Open de homepage van Profit en selecteer de button Verkoop verlof

## 6 GEGEVENS RAADPLEGEN

Alle keuzes die jij nu en in het verleden hebt gemaakt zijn terug te vinden in jouw Personeelsdossier. Ook in de IKB-manager kun je jouw gegevens raadplegen.

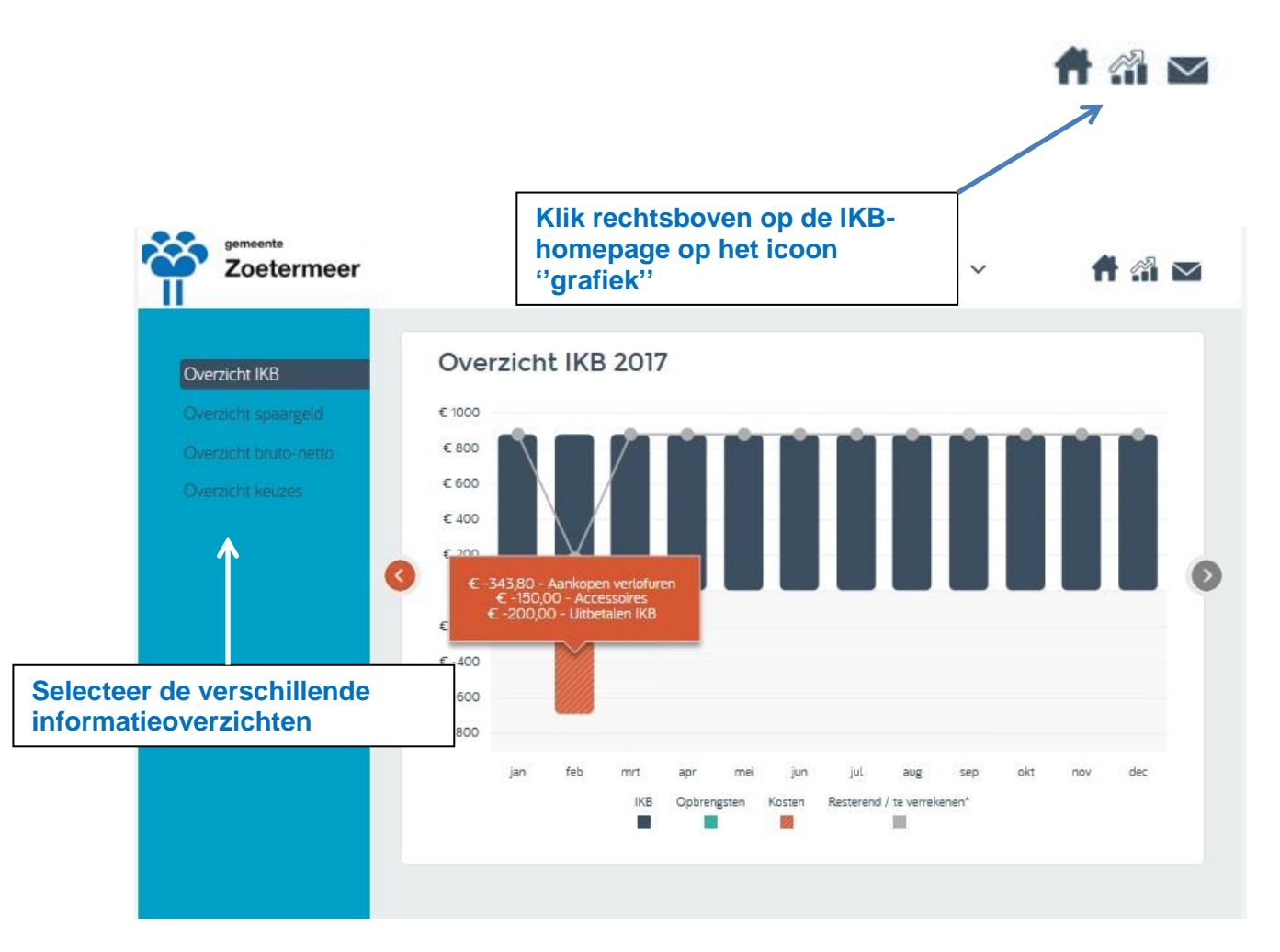

Overzicht IKB: Klik op de staafdiagrammen om per maand te zien welke keuzes je in die maand hebt gemaakt .

| gemeente<br>Zoetermeer                                                                                                    | Quarzicht kouz  |         |          |              | ~               | # 🚮     | $\geq$ |
|----------------------------------------------------------------------------------------------------|-----------------|---------|----------|--------------|-----------------|---------|--------|
| Overzicht IKB                                                                                                    | Overzicht kouz  |         |          |              |                 |         |        |
| and the second statement of the second statement of the se | Overzicht keuz  | es 2017 |          |              | D               | OWNLOAD | I.     |
| Overzicht spaargeld                                                                                                    | Je keuzes       | Uren    | Bedrag   | Periode      | Status          |         |        |
| Overzicht bruto-netto                                                                                                    | Accessoires     | 1.54    | € 150,00 | februari '17 | Ter goedkeuring | ~       | -1     |
| Verzicht keuzes                                                                                                    | Spaargeld & IKB | (2)     | € 200,00 | februari '17 | Definitief      | ~       |        |
|                                                                                                    |                 |         |          |              |                 |         |        |

Wanneer je het overzicht keuzes selecteert krijg je een overzicht te zien waarbij je per maand kunt zien welke keuzes je hebt gemaakt.